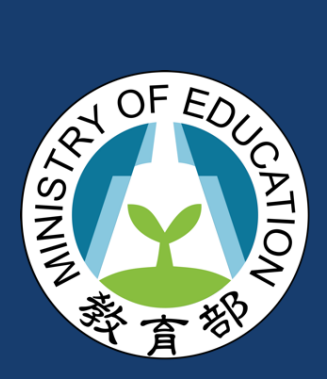

# 行動自然人 APP 登入 使用手冊

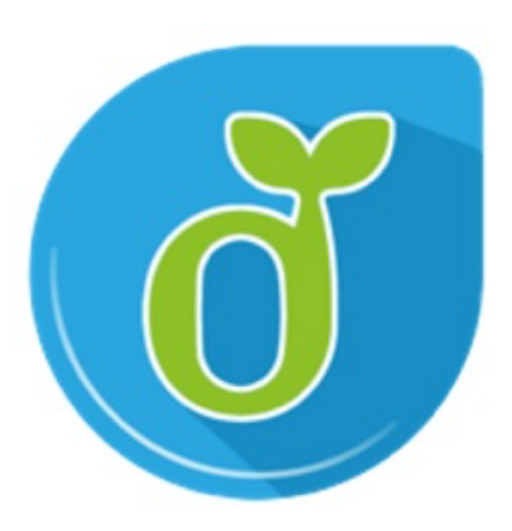

目錄

| 壹、 | 登入前置作業                    | - 3 |
|----|---------------------------|-----|
| 1. | 下載「行動自然人憑證 APP」           | 3   |
| 2. | 手機或行動裝置綁定行動自然人憑證          | 3   |
| 3. | 確認「行動自然人憑證 APP」通知功能為開啟狀態  | 4   |
| 貳、 | 登入流程                      | - 5 |
| 1. | 使用教育雲端帳號登入(以數位學習入口網為例)    | 5   |
| 2. | 使用教育雲端帳號登入(以教育體系單一簽入服務為例) | 9   |
| 參、 | 常見問題                      | 12  |

# 壹、登入前置作業

## 1. 下載「行動自然人憑證 APP」

「行動自然人憑證 APP」可以至內政部行動自然人憑證服務網站下載,此服務網站會提供 APP 的下載建結(Apple App Store、Google Play 連結)。

| 下載APP                                       |                                                                                                    |
|---------------------------------------------|----------------------------------------------------------------------------------------------------|
| Cooperation     Cooperation     Cooperation | АРР                                                                                                    |
| 您在政府網站上的通行證                                 |                                                                                                    |
| 透過手機APP快速登入多項政府服務<br>結合生物特徵驗證,安全更升級         | T                                                                                                    |
|                                             | A CONTRACT OF A CONTRACT OF A |

行動自然人憑證 APP 下載網址: <u>https://fido.moi.gov.tw/pt/downloadApp</u>

## 2. 手機或行動裝置綁定行動自然人憑證

依照行動自然人憑證服務網站中的「功能教學」或是參考「行動自然人憑證 APP\_NFC 綁定流程」、「行動自然人憑證 APP\_QRCode 綁定流程」影片進行操作。

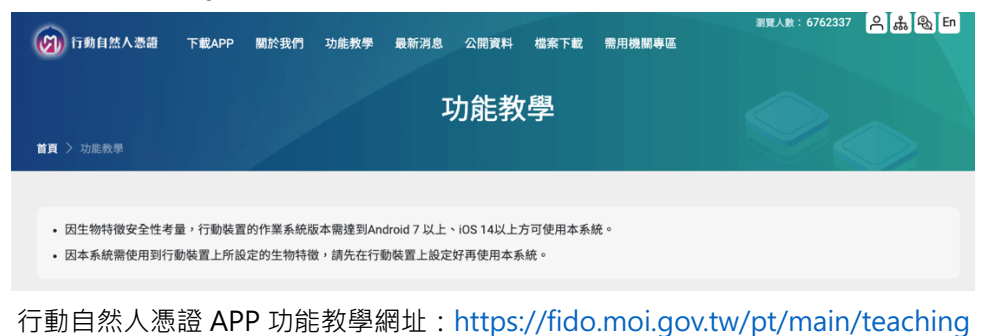

# 3. 確認「行動自然人憑證 APP」通知功能為開啟狀態

確認其 APP 的通知功能為開啟的狀態。

開啟通知方式:

iOS:設定 > 通知 > 行動自然人憑證 app > 允許通知

Android:設定 > 應用程式 > 行動自然人憑證 app > 開啟通知

如上述有開仍未收到推播,請確認是否為<mark>勿擾模式/飛航模式。</mark>

# 貳、登入流程

# 1. 使用教育雲端帳號登入(以數位學習入口網為例)

|     | 登入步驟                                                                                                    | 頁面說明                                                                                                    |
|-----|----------------------------------------------------------------------------------------------------|----------------------------------------------------------------------------------------------------|
| 1-1 |                                                                                                    | <ul> <li>1.進入「教育雲數位學習入口」<br/>網頁</li> <li>(https://elearning.cloud.edu.t</li> <li><u>w</u>)</li> <li>2.點選頁面上方的「會員登入」</li> </ul> |
| 1-2 | 数 育 雲 登<br>- 株職員 / 優生<br>- 株職員 / 優生<br>- 株職員 / 優生<br>- 株職員 / 優生<br>- 株職員 / 優生<br>- 株職員 / 一般 會員<br>- 総 會員<br>- 総 自<br>- 総 自<br>- 総<br>- 総<br>- 総<br>- 総<br>- 総<br>- 総<br>- 総<br>- 総 | 選擇「使用教育雲端帳號或縣市<br>帳號登入」                                                                                                    |
| 1-3 | <ul> <li>         と数有紫端戦號登入使用 数位學習入口類 所提供的服務         <ul> <li>▲ 新輸入密環</li> <li>④ 新輸入密環</li> <li>● 新輸入密環</li> <li>● 新輸入密環</li> <li>● 新輸入密環</li> <li>● 新輸入密環</li> <li>● 新輸入密環</li> <li>● 新輸入密環</li> <li>● 新輸入密環</li> <li>● 新輸入密環</li> <li>● 新輸入密環</li> <li>● 新輸入密環</li> <li>● 新輸入密環</li> <li>● 新輸入密環</li> <li>● 新輸入密環</li> <li>● 新輸入密環</li> <li>● 新輸入密環</li> <li>● 新輸入密環</li> <li>● 「新輸入密環</li> <li>● 「新輸入密環</li> <li>● 「新輸入密環</li> <li>● 「新輸入密環</li> <li>● 「新輸入密環</li> <li>● 「新輸入密環</li> <li>● 「新輸入密環</li> <li>● 「新輸入密環</li> <li>● 「新輸入</li> <li>● 「新輸入密環</li> <li>● 「新輸入</li> <li>● 「新輸入</li> <li>● 「新加入</li> <li>● 「新加入</li> <li>● 「新加入</li> <li>● 「「「「「「「「「「「「「」」</li> <li>● 「「「「「」」</li> <li>● 「「「「」」</li> <li>● 「「」</li> <li>● 「「」</li> <li>● 「「」</li> <li>● 「」</li> <li>● 「」</li> <li>● 「」</li> <li>● 「」</li></ul></li></ul>                                                                                                    | 點選下方的「行動自然人 APP 登<br>入」                                                                                                    |

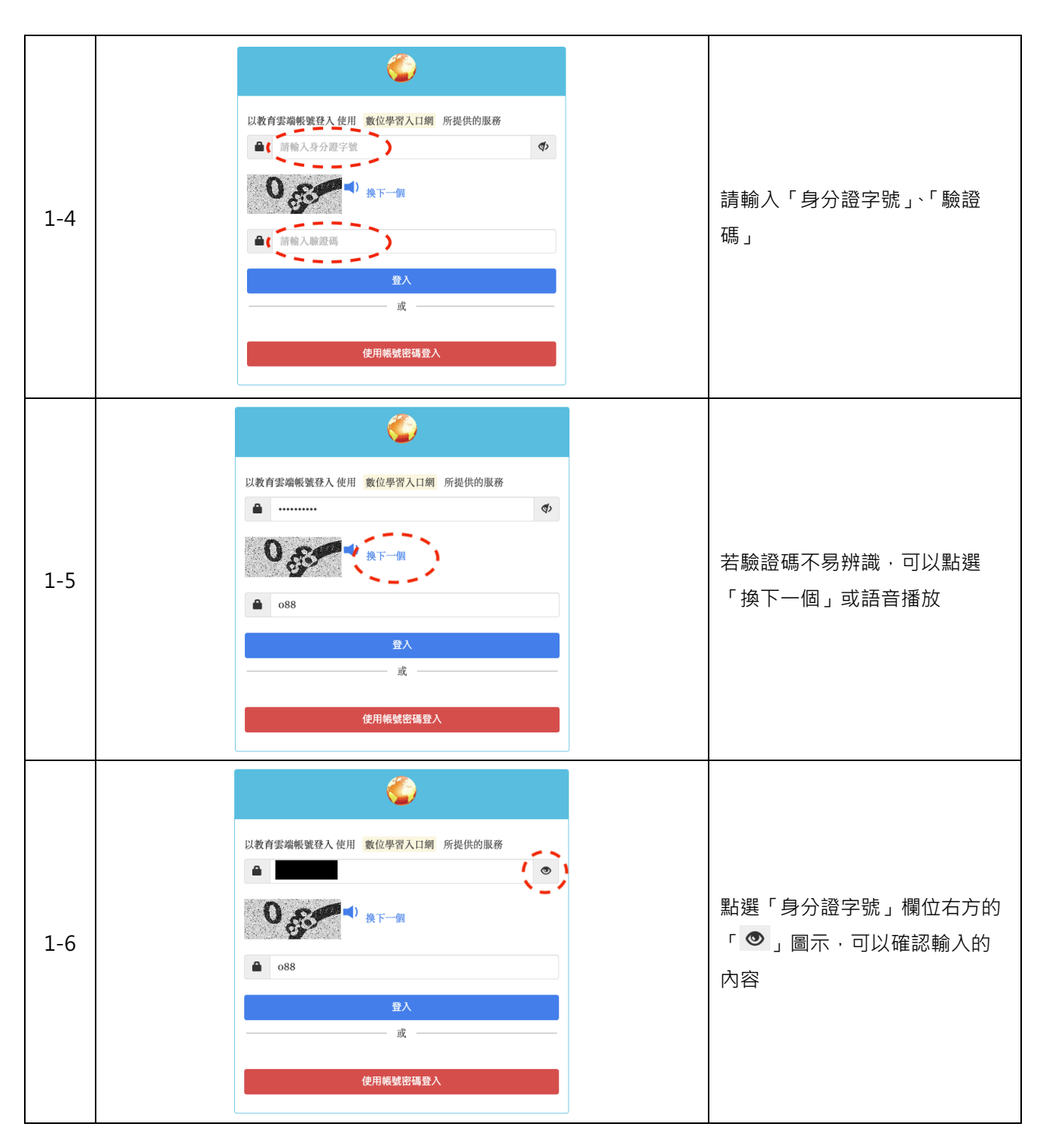

#### 行動自然人 APP 登入使用手册

0 以教育雲端帳號登入使用 數位學習入口網 所提供的服務 ۲ • 0 換下一個 確認「身分證字號」與「驗證 1-7 碼」輸入完成後·點選「登入」 **088** 使用帳號密碼登入 以教育雲端帳號登入 使用 數位學習入口網 所提供的服務 🔒 ..... (۵ 0. ■) 換下一個 點選「登入」後·請在15秒內 1-8 請在15秒內使用行動自然人憑證APP進行認證... 完成驗證。 **088** 或 16:07 ul 🗢 90 ≱ ኳ ∰ ⊿ 🔒 66% 5月26日 週五 行動自然人憑證系統訊息 now 是否同意[教育體系身分認證服務]進行[教 育雲端帳號認證服務]? \_†↓\_\_\_  $\Diamond$ (CT) 請於手機或行動裝置上點選推播 通知 1-9 進入步驟 1-10 的確認頁面 分子動自然人憑證・現在 行動自然人憑證系統訊息 是否同意[教育體系身分認證服務]進行[教育雲端帳號認證服 (iOS 系統畫面) (Android 系統畫面)

|      | 09:54<br>く | 認證/簽章服務說明                | * \\$ 49 ⊿ ∎ |
|------|------------|--------------------------|--------------|
|      |            | 教育雲端帳號認證服務<br>教育體系身分認證服務 |              |
| 1-10 |            |                          |              |
|      | Į          | 双消 值 硝                   | [認]          |

#### 2. 使用教育雲端帳號登入(以教育體系單一簽入服務為例)

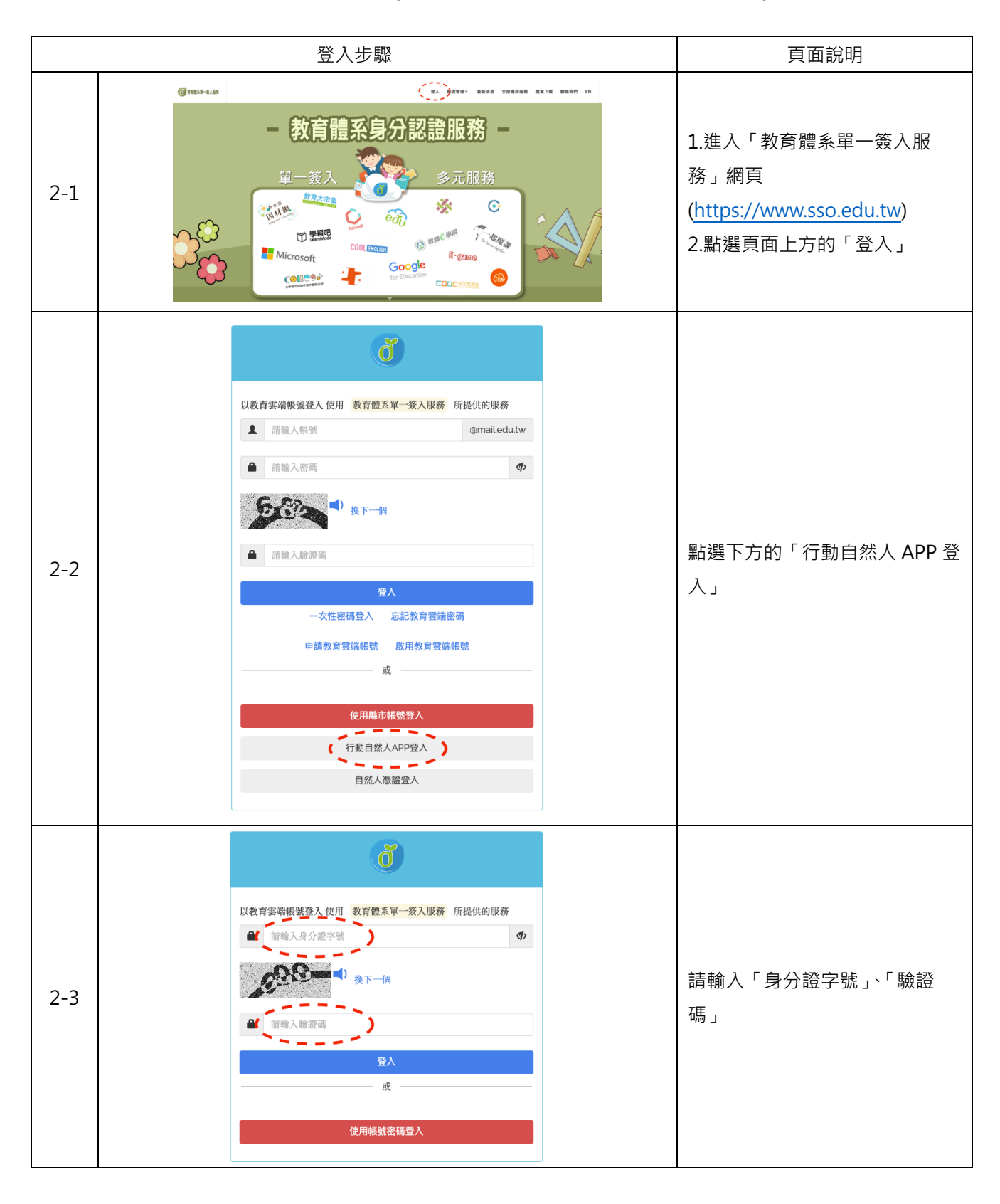

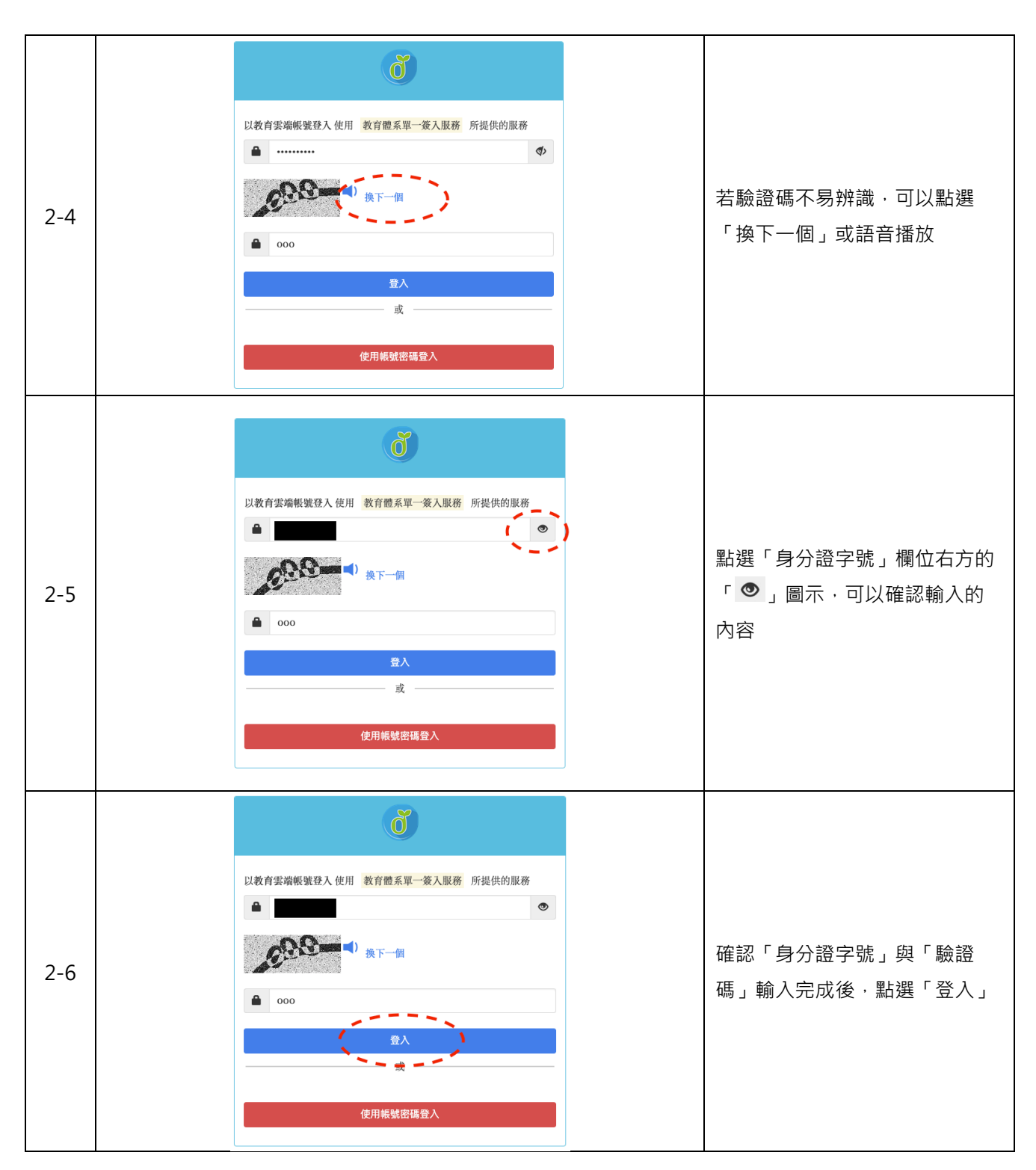

#### 行動自然人 APP 登入使用手册

#### 以教育雲端帳號登入使用 教育體系單一簽入服務 所提供的服務 <گ <u>a</u> ..... 點選「登入」後,請在15秒內 2-7 請在15秒內使用行動自然人憑證APP進行認證... 完成驗證。 6 762 或 16:07 \_\_\_\_\_il 🗢 90 5月26日 週五 ≱ ì& 46 ⊿ 🗎 66% 行動自然人憑證系統訊息 now 是否同意[教育體系身分認證服務]進行[教 育雲端帳號認證服務]? $\bigtriangledown$ \_†\_\_\_) $\Diamond$ (7) 請於手機或行動裝置上點選推播 通知 2-8 進入步驟 2-9 的確認頁面 6 行動自然人憑證・現在 Ň **行動自然人憑證系統訊息** 是否同意[教育體系身分認證服務]進行[教育雲端帳號認證服 (iOS 系統通知畫面) (Android 系統通知畫面) \* 🕸 🖞 🖬 🗎 認證/簽章服務說明 教育雲端帳號認證服務 教育體系身分認證服務 點選「確認」後進行生物辨識(例 2-9 如:指紋掃描、臉部辨識)以確認 身分 ----取消 確認 ----

### 行動自然人 APP 登入使用手册

# 參、常見問題

#### 1. 尚未申請教育雲端帳號

若尚未申請教育雲端帳號,登入畫面會呈現「您尚未申請教育雲端帳號。」

| ð                             |     |
|-------------------------------|-----|
| 以教育雲端帳號登入使用 教育體系單一簽入服務 所提供的服務 | F   |
| ▲ 請輸入身分證字號                    | (لە |
| 2,55 1 换下一倒                   |     |
| ▲ 請輸入驗證碼                      |     |
|                               |     |
| 您尚未申請教育雲端帳號。                  | ×   |
| 登入                            |     |
|                               |     |
|                               |     |
| 使用帳號密碼登入                      |     |

2. 未完成「行動自然人憑證 APP」生物辨識

15 秒內未完成認證,登入頁面會呈現「行動自然人服務認證失敗,請再試一次」。

| Ő                             |     |
|-------------------------------|-----|
| 以教育雲端帳號登入使用 教育體系單一簽入服務 所提供的服務 |     |
| ▲ 請輸入身分證字號                    | (4) |
| 38 5 <sup>4)</sup> #F-M       |     |
| ▲ 請輸入驗證碼                      |     |
| 行動自然人服務認證失敗,請再試一次             | ×   |
| 登入                            |     |
|                               |     |
|                               |     |
| 使用帳號密碼登入                      |     |
|                               |     |

- 3. 上述我都有做到了,為什麼點登入,手機仍沒跳出推播通知訊息?
  - 手機或行動裝置上「行動自然人憑證 APP」未收到推播通知.請參考壹-3 操作步驟確認通知功 能是否開啟。
  - 依據手機或行動裝置上的通知功能開啟/關閉 · 以及 APP 是否開啟/關閉 · 會出現以下幾種情況:

| 通知/APP 是否開啟       | 出現的狀況                                                                                                    |
|-------------------|----------------------------------------------------------------------------------------------------|
| 通知開/行動自然人憑證 APP 開 | APP 會自動跳「認證/簽章服務說明」畫面・點選確認即可登入<br>(如步驟 1-10 / 2-9)                                                                                                    |
|                   | 教育雲端帳號認證服務<br>教育體系身分認證服務<br>・                                                                                                    |
|                   | Bit 2/1/ Bit 2/2 ( Bit 2/2 ( Bit 2/2 |
| 通知開/行動自然人憑證 APP 關 | <text><text><text><complex-block><complex-block></complex-block></complex-block></text></text></text>                                                                                                    |

| 通知/APP 是否開啟                    | 出現的狀況                            |
|--------------------------------|----------------------------------|
| 通知關/行動自然人憑證 APP <mark>開</mark> | APP 會自動跳步驟 1-8 / 2-8 畫面·點選確認即可登入 |
|                                | (如步驟 1-10 / 2-9)                 |
|                                | 09:54 * & ☆ ∰ ⊿ ■<br>< 認證/簽章服務說明 |
|                                | 教育雲端帳號認證服務<br>教育體系身分認證服務         |
|                                |                                  |
|                                | 取消                               |
| 通知關/行動自然人憑證 APP 關              | 因通知及 APP 皆為關閉狀態·無法接收訊息則完全無法登入    |